## **Authentication Agent Manual**

Publication date February 29, 2024

Abstract This document describes how to install and configure the Authentication Agent.

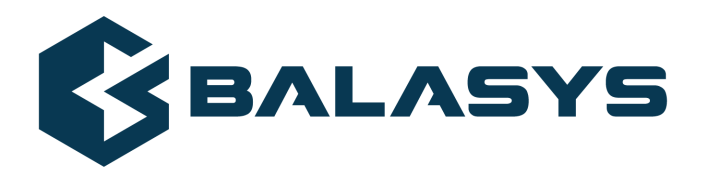

#### Copyright © 1996-2024 BalaSys IT Ltd.

Copyright © 2024 BalaSys IT Ltd.. All rights reserved. This document is protected by copyright and is distributed under licenses restricting its use, copying, distribution, and decompilation. No part of this document may be reproduced in any form by any means without prior written authorization of BalaSys.

This documentation and the product it describes are considered protected by copyright according to the applicable laws.

This product includes software developed by the OpenSSL Project for use in the OpenSSL Toolkit (<u>http://www.openssl.org/</u>). This product includes cryptographic software written by Eric Young (eay@cryptsoft.com)

Linux<sup>TM</sup> is a registered trademark of Linus Torvalds.

Windows<sup>™</sup> 10 is registered trademarks of Microsoft Corporation.

The BalaSys™ name and the BalaSys™ logo are registered trademarks of BalaSys IT Ltd.

The PNS<sup>TM</sup> name and the PNS<sup>TM</sup> logo are registered trademarks of BalaSys IT Ltd.

AMD Ryzen<sup>™</sup> and AMD EPYC<sup>™</sup> are registered trademarks of Advanced Micro Devices, Inc.

Intel® Core™ and Intel® Xeon™ are trademarks of Intel Corporation or its subsidiaries in the U.S. and/or other countries.

All other product names mentioned herein are the trademarks of their respective owners.

#### DISCLAIMER

BalaSys is not responsible for any third-party websites mentioned in this document. BalaSys does not endorse and is not responsible or liable for any content, advertising, products, or other material on or available from such sites or resources. BalaSys will not be responsible or liable for any damage or loss caused or alleged to be caused by or in connection with use of or reliance on any such content, goods, or services that are available on or through any such sites or resources.

## **Table of Contents**

| 1. Introduction                                                                          | 1    |
|------------------------------------------------------------------------------------------|------|
| 2. Authentication and PNS                                                                | 2    |
| 2.1. Authentication on the network                                                       | 2    |
| 2.2. Outband authentication with PNS                                                     | 2    |
| 3. Installing the Authentication Agent (AA)                                              | 4    |
| 3.1. Installing the Authentication Agent on Microsoft Windows platforms                  | 4    |
| 3.1.1. Installing the Authentication Agent on Microsoft Windows                          | 4    |
| 3.1.2. Installing Authentication Agent with Group Policy Object (GPO) deployment         | 7    |
| 3.2. Using AA on GNU/Linux platforms                                                     | 8    |
| 4. Configuring Authentication Agent (AA)                                                 | . 10 |
| 4.1. Configuring Authentication Agent on Microsoft Windows platforms                     | . 10 |
| 4.1.1. Registry entries on Microsoft Windows platforms                                   | . 10 |
| 4.1.2. Command line parameters on Microsoft Windows platforms                            | . 12 |
| 4.1.3. Configuring TLS connections on Microsoft Windows platforms                        | . 12 |
| 4.1.4. Configuring X.509 certificate based authentication on Microsoft Windows platforms |      |
|                                                                                          | . 20 |
| 4.1.5. Configuring Group Policy Object (GPO) deployment                                  | . 21 |
| 4.1.6. Enabling Kerberos authentication in AS                                            | . 22 |
| 4.2. Configuring AA on Linux platforms                                                   | . 27 |
| 4.2.1. Command line parameters on Linux platforms                                        | . 27 |
| 4.2.2. Configuring TLS connections on Linux platforms                                    | . 28 |
| 4.2.3. Configuring X.509 certificate-based authentication on Linux platforms             | . 29 |
| 5. Using the Authentication Agent (AA)                                                   | . 30 |
| 6. Configuring Authentication Agent preferences                                          | . 33 |
| 7. Starting and stopping Authentication Agent                                            | . 34 |

## **List of Procedures**

| 2.2. Outband authentication with PNS                                                                | 2  |
|----------------------------------------------------------------------------------------------------|----|
| 3.1.1. Installing the Authentication Agent on Microsoft Windows                                     | 4  |
| 3.1.2. Installing Authentication Agent with Group Policy Object (GPO) deployment                    | 7  |
| 3.2. Using AA on GNU/Linux platforms                                                                | 8  |
| 4.1.3.1. Encrypting the communication between PNS and the Authentication Agent on Microsoft Windows |    |
| platforms                                                                                           | 13 |
| 4.1.3.2. Importing the CA certificate manually                                                      | 13 |
| 4.1.3.3. Importing the CA certificate using Microsoft Management Console (MMC)                      | 14 |
| 4.1.4. Configuring X.509 certificate based authentication on Microsoft Windows platforms            | 20 |
| 4.1.5. Configuring Group Policy Object (GPO) deployment                                             | 21 |
| 4.1.6. Enabling Kerberos authentication in AS                                                       | 22 |
| 4.2.2.1. Encrypting the communication between PNS and the Authentication Agent on Linux platforms   |    |
|                                                                                                    | 28 |
|                                                                                                    |    |

## **Chapter 1. Introduction**

Developed by BalaSys, Authentication Agent (AA) is an authentication client, capable of cooperating with the PNS firewall and the Authentication Server (AS) to identify the users initiating network connections. Authentication Agent enables the complete network traffic to be audited on the user level.

1

 $\mathbf{S}$ 

### **Chapter 2. Authentication and PNS**

Authentication Agent (AA) is an authentication client, capable of cooperating with the PNS firewall and the Authentication Server (AS) to identify the users initiating network connections. The authentication process and the related communication between the components is summarized below. For more details, see <u>Chapter 15</u>, <u>Connection authentication and authorization</u> in Proxedo Network Security Suite 2 Administrator Guide.

The authentication aims to determine the identity of the user. During the authentication process the user initiating the connection shares a piece of sensitive information (for example, a password) with the other party that verifies the user's authenticity.

Several procedures (so called authentication methods) exist for verifying the identity of the user:

- 1. The user owns some pieces of sensitive information, for example, a password, PIN code, the response to a challenge, and so on.
- 2. The user owns a device, for example, a hardware key, chipcard, SecurID token, and so on.

Naturally, the above methods can be combined to implement strong two-factor level authentication in sensitive environments.

#### **2.1.** Authentication on the network

The aim of network authentication is to authenticate the connections initiated by the users in order to ensure that only the proper users can access the services. Basically there are two types of authentication:

- 1. *Inband*: Authentication is performed by the application-level protocol the data traffic required for the authentication is part of the protocol. Inband authentication is used for example in the HTTP, FTP, or SSH protocols. The protocols usually support different authentication methods these are usually described in the specifications of the protocol.
- 2. *Outband*: Authentication is performed in a separate data channel completely independent from the protocol of the accessed service. Outband authentication is realized by the combination of the Authentication Agent (AA), Authentication Server (AS), and PNS softwares. The advantage of outband authentication is that it can be used to authenticate any protocol, regardless of the authentication methods supported by the original protocol. That way, strong authentication methods (for example, chipcards) can be used to authenticate protocols supporting only the weak username/password method (for example, HTTP).

#### 2.2. Procedure – Outband authentication with PNS

#### **Purpose:**

PNS implements outband authentication according to the following procedure:

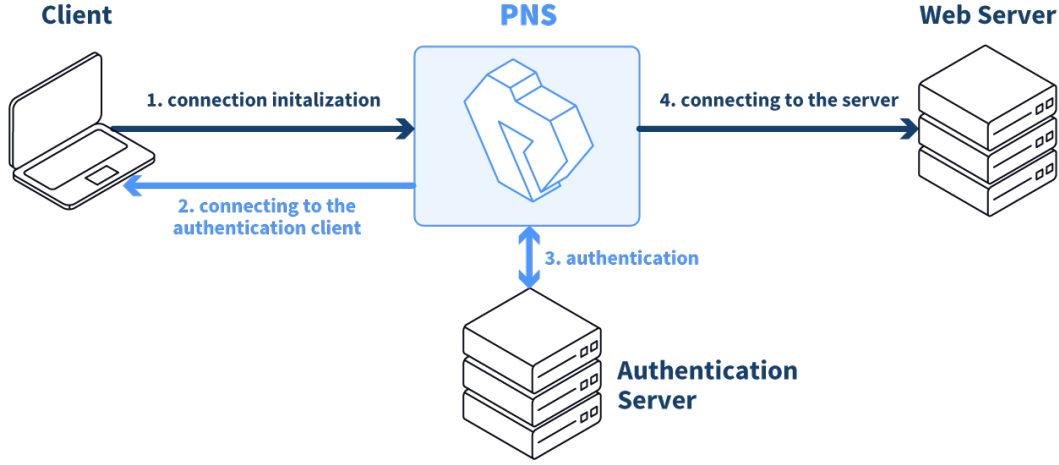

Figure 2.1. Outband authentication with PNS

#### Steps:

- Step 1. The client initiates a connection towards the server.
- Step 2. PNS determines the service to be accessed based on the IP address of the client and the server. If authentication is required for the connection (an authentication policy is assigned to the service), PNS initiates a connection towards the client using the Authentication Agent protocol.
- Step 3. Depending on the authentication methods available (for example, for password-based authentication), the dialog of the Authentication Agent is displayed on the client machine. The user enters the username that the Authentication Agent forwards to PNS.
- Step 4. The PNS firewall connects to Authentication Server (AS) and retrieves the list of authentication methods enabled for the particular user. Multiple authentication methods can be enabled for a single user (for example, x509, Kerberos, password, and so on). The authorization of the user is also performed in this step, for example, the verification of the LDAP group membership.
- Step 5. PNS returns the list of available methods to the client. The user selects a method and provides the information (for example, the password) required for the method.
- Step 6. The Authentication Agent sends the data (for example, the password) to PNS that forwards it to AS.
- Step 7. AS performs the authentication and notifies PNS about the result (success/failure).
- Step 8. PNS returns the result to the client and if the authentication was successful, builds a connection towards the server. In case of a failed authentication it terminates the connection to the client.

## **Chapter 3. Installing the Authentication Agent** (AA)

This section describes the installation and configuration of the Authentication Agent on Microsoft Windows and GNU/Linux platforms. The Authentication Agent has to be installed on every computer having access to authenticated services.

The agent has two components:

- 1. *Authentication Agent Multiplexer*: It is a daemon running in the background, accepting the connections coming from PNS and verifying the TLS certificates of PNS (if the communication is encrypted). In a multi-user environment the Multiplexer displays the dialog of the *Authentication Agent* on the desktop of the user initiating a connection requiring authentication.
- 2. *Authentication Agent*: This application collects the information required for the authentication, for example, the username, authentication method, password, and so on.

The following platforms are supported:

- Windows 10 LTSB (Long-Term Servicing Branch)
- Windows Server 2016, 2019
- Ubuntu 22.04 LTS

AA is distributed as a portable AppImage package on GNU/Linux platforms without needing superuser permissions to install the application.

#### 3.1. Installing the Authentication Agent on Microsoft Windows platforms

#### 3.1.1. Procedure – Installing the Authentication Agent on Microsoft Windows

#### **Purpose:**

The Authentication Agent (AA) installer is located in the \platforms\windows\ folder of the PNS CD-ROM, its latest version is also available from the *BalaSys website*.

The installer is available as Windows Installer Package (.msi)

#### Steps:

Step 1. Place the PNS CD-ROM into the CD drive and start the authentication-agent-<version>.msi file located in the \platforms\windows\ folder.

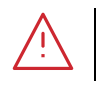

Warning

Administrator privileges are required to install the application.

Step 2. Check **I accept the terms in the License Agreement** to accept the End-User License Agreement, which is displayed after the installer starts. Click **Next** to continue installation process. To cancel the installation at any time during the process, click **Cancel**.

| # auth-agent Setup                                    | _                  |        | ×   |  |
|-------------------------------------------------------|--------------------|--------|-----|--|
| End-User License Agreement                            |                    |        |     |  |
| Please read the following license agreement carefully |                    |        |     |  |
|                                                       |                    |        | _   |  |
| LICENSE AGREEMENT                                     | FO                 | R      | ^   |  |
| BALASYS PRODUCTS                                      |                    |        |     |  |
|                                                       |                    |        |     |  |
| SUBJECT OF THE LICENSE AGREEM                         | ENT                |        |     |  |
| This Times American set of inter termine De           | 1                  | 7      |     |  |
| Licensor (hereinafter Company, Licensor or Bala       | uasys .<br>svs) a: | nd the | ~   |  |
|                                                       |                    |        |     |  |
|                                                       |                    |        |     |  |
| Print Back Next                                       |                    | Can    | cel |  |
|                                                       |                    |        |     |  |

Figure 3.1. Accepting the EULA

Step 3. Select the destination folder for the application and click Next to continue. The default folder is
 C:\Program Files\auth-agent.

| 🞲 auth-agent Setup                                      |                | _          |       | ×  |
|---------------------------------------------------------|----------------|------------|-------|----|
| Destination Folder                                      |                |            |       |    |
| Click Next to install to the default folder or click Ch | ange to choose | e another. |       |    |
| Install auth-agent to:                                  |                |            |       |    |
| C:\Program Files\auth-agent\                            |                |            |       |    |
| Change                                                  |                |            |       |    |
|                                                         |                |            |       |    |
|                                                         |                |            |       |    |
|                                                         |                |            |       |    |
|                                                         |                |            |       |    |
|                                                         |                |            |       |    |
| Ba                                                      | ick N          | lext       | Cance | el |

Figure 3.2. Selecting the destination folder

Step 4. *Optional step*: Click ... button, select the CA certificate to import, then click **Open** to import the CA certificate.

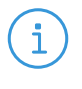

#### Note

For authentication purposes, when PNS communicates with AA, AA expects TLS-encrypted communication. For details, see section *Section 4.1.1*, *Registry entries on Microsoft Windows platforms (p. 10)* and section *Section 4.1, Configuring Authentication Agent on Microsoft Windows platforms (p. 10)*.

If the Authentication Agent and PNS communicate through a TLS-encrypted channel (recommended), the certificate of the Certificate Authority (CA) signing the certificates of the PNS firewalls can be imported to the Authentication Agent Multiplexer's certificate store.

|  | ( | i) |  |
|--|---|----|--|
|--|---|----|--|

**Note** The CA certificate has to be in DER or PEM format. (with typical file extensions of \*.der, \*.pem, \*.crt, \*.cert) It is not necessary to import the certificate during the installation, it can also be done later. For details about encrypting the agent-PNS authentication, see *Section 4.1.3, Configuring TLS connections on Microsoft Windows platforms (p. 12).* 

| auth-agent Setup                         |      |      | _ |      | $\times$ |
|------------------------------------------|------|------|---|------|----------|
| CA certificate                           |      |      |   |      |          |
| Select certificate file then click Next. |      |      |   |      |          |
|                                          |      | <br> |   |      |          |
| Add CA certificate to storage (optional) |      |      |   |      |          |
|                                          |      |      |   |      |          |
|                                          |      |      |   |      |          |
| For further information click here       |      |      |   |      |          |
|                                          |      |      |   |      |          |
|                                          |      |      |   |      |          |
|                                          |      |      |   |      |          |
|                                          |      |      |   |      |          |
|                                          |      |      |   |      |          |
|                                          |      |      |   |      |          |
|                                          | Back | Next |   | Cano | el       |
|                                          |      |      |   |      |          |

Figure 3.3. Importing the CA certificate

Step 5. Click **Install** to start the installation process. The installer copies the required files and registers the service called **Authentication Agent Multiplexer**, which is started after the registration.

| 🛃 auth-agent Setup                                                                |                                       |                      | -            |      | ×  |
|-----------------------------------------------------------------------------------|---------------------------------------|----------------------|--------------|------|----|
| Ready to install auth-agent                                                       |                                       |                      |              |      |    |
| Click Install to begin the installation<br>installation settings. Click Cancel to | i. Click Back to r<br>exit the wizard | eview or chang<br>I. | ge any of yc | ur   |    |
|                                                                                   |                                       |                      |              |      |    |
|                                                                                   |                                       |                      |              |      |    |
|                                                                                   | Back                                  | Ins                  | tall         | Cano | el |

Figure 3.4. Ready to start installation

Step 6. After the installer has completed the above steps, click **Finish**.

Step 7. The Authentication Agent (AA) logo is displayed on the system tray, indicating that the application is running. It is also started automatically after each Windows startup.

# **3.1.2.** Procedure – Installing Authentication Agent with Group Policy Object (GPO) deployment

#### **Prerequisites:**

- Create the necessary certificates as instructed in section <u>Procedure 11.3.8.2</u>, <u>Creating certificates</u> in Proxedo Network Security Suite 2 Administrator Guide.
- Set the parameters for the AS certificate.
- Export the CA certificate signed by AS in DER format for the Windows client.

#### Steps:

- Step 1. Download the .msi installer. The browser application or the Windows Defender Cloud might send a notification or a warning due to the new and unknown installer program, this can be disregarded.
- Step 2. Install the Windows Client and import the CA certificate during the installation. Reboot the system, if it is necessary.
- Step 3. Define the preferences with the help of the GUI or via the registry.
- Step 4. Test the expected behaviour by initiating traffic.
- Step 5. Export the following registries:
  - Export the HKEY\_CURRENT\_USER\Software\Balasys\AuthAgent registry to the hlcuaa.reg file, which contains the user settings for AA. The result shall be as follows:

Windows Registry Editor Version 5.00

[HKEY\_CURRENT\_USER\Software\Balasys]

```
[HKEY_CURRENT_USER\Software\Balasys\AuthAgent]
"HasPreferences"=dword:0000000
"TLS"=dword:0000001
"Automatic"=dword:00000001
"Details"=dword:00000000
"CanRemember"=dword:00000001
"ForgetPassword"=dword:00000000
"ForgetPasswordInterval"=dword:0000001
```

Export the HKEY\_LOCAL\_MACHINE\SOFTWARE\Balasys\AuthAgent, which contains the AA Multiplexer settings, into the hklmaa.reg file. The result shall be as follows:

Windows Registry Editor Version 5.00

[HKEY\_LOCAL\_MACHINE\SOFTWARE\Balasys]

```
[HKEY_LOCAL_MACHINE\SOFTWARE\Balays\AuthAgent]
"InstallLang"="1033"
```

The *service private certificate store*, used by the AA Multiplexer, can also be deployed as a registry key.

Export the HKEY\_LOCAL\_MACHINE\SOFTWARE\Microsoft\ Cryptography\Services\auth-agent-mpxd registry to the hklmaacert.reg file. The result shall be as follows:

Windows Registry Editor Version 5.00

[HKEY\_LOCAL\_MACHINE\SOFTWARE\Microsoft\Cryptography\Services\auth-agent-mpxd]

[HKEY\_LOCAL\_MACHINE\SOFTWARE\Microsoft\Cryptography\Services\auth-agent-mpxd\ SystemCertificates]

[HKEY\_LOCAL\_MACHINE\SOFTWARE\Microsoft\Cryptography\Services\auth-agent-mpxd\ SystemCertificates\My]

[HKEY\_LOCAL\_MACHINE\SOFTWARE\Microsoft\Cryptography\Services\auth-agent-mpxd\ SystemCertificates\My\Certificates]

[HKEY\_LOCAL\_MACHINE\SOFTWARE\Microsoft\Cryptography\Services\auth-agent-mpxd\ SystemCertificates\MY\Certificates\6421DCB8501C2E1F15DB8BD3A94F435C01DB7CD3] "Blob"=hex:03,00,00,00,01,00,00,00,14,00,00,00,64,21,dc,b8,50,1c,2e,1f,15,db,\

...
...
64,0a,87,e9,45,99,04,9e,28,cb,c0,6c,2a,e5,c7,cb,ce,29,d8,b1,e1

**Note** Note that there can be several empty paths created by the system automatically, which can be included safely.

For further details on registries, see Section 4.1.1, Registry entries on Microsoft Windows platforms (p. 10).

As a result, there will be four registries exported.

i

- Step 6. Switch to the GPO administrator system and download the AA *msi flavor* installer and place it in the Windows share where the other remotely installed applications are stored.
- Step 7. Continue with the procedures detailed in section *Procedure 4.1.5*, *Configuring Group Policy Object* (*GPO*) *deployment* (*p. 21*)

#### 3.2. Procedure – Using AA on GNU/Linux platforms

#### **Purpose:**

To run AA on a GNU/Linux system, complete the following steps.

#### Steps:

- Step 1. Make the AppImage file executable:
  - In the terminal, enter the following command: chmod a+x authentication-agent-2.0.0-x86\_64.AppImage.
- Step 2. Run the AppImage file:
  - In the terminal, enter the following command: ./authentication-agent-2.0.0-x86\_64.AppImage.

 $\mathbf{S}$ 

## **Chapter 4. Configuring Authentication Agent (AA)**

#### 4.1. Configuring Authentication Agent on Microsoft Windows platforms

#### 4.1.1. Registry entries on Microsoft Windows platforms

Some settings of Authentication Agent (AA) can be modified through the Windows Registry. Launch the registry editor by issuing the regedit command (either from a command prompt or through the **Start** button).

In the Registry Editor, the Authentication Agent parameters are located under: HKEY\_LOCAL\_MACHINE\SOFTWARE\Balasys\AuthAgent for Multiplexer and the HKEY\_CURRENT\_USER\Software\Balasys\AuthAgent for the Client application.

The component has to be restarted if a value is modified (that is, the **Authentication Agent Multiplexer** service for Authentication Agent Multiplexer, the Authentication Client application for Authentication Agent).

To restart the Authentication Agent Multiplexer, select the **Start** button, type **Services** and then press **Enter**. Select **Authentication Multiplexer** on the list, then **Restart** it.

The following settings are available from the registry:

The following table presents the available settings from the registry for the Client application. (These setting may not exists by default, and should be created to override default behaviour)

| Name        | Description                                                                                                    | Default value |
|-------------|----------------------------------------------------------------------------------------------------|---------------|
| Automatic   | To enable the automatic Kerberos authentication without<br>user interaction with the Authentication Agent, set it to 1.<br>In this case, Authentication Agent will use the username<br>provided during Windows login.                                                                                                    | 0             |
| CanRemember | To save your credentials so that the client will fill the<br>username and password automatically for later<br>authentication attempts, set this parameter to 1. If it is set<br>to 0, the credentials will not be saved and have to be<br>reentered again.                                                                                                    | 1             |
| Details     | The Authentication Agent displays the details of the connection in the popup dialog if this parameter is set to 1. The following information is displayed: the name of the application initiating the connection, the IP address and the port of the destination server, the name of the PNS service started, and the type of the connection (TCP/UDP). If the details are disabled, only the name of the service is displayed. | 0             |

| Name                   | Description                                                                                                    | Default value |
|------------------------|----------------------------------------------------------------------------------------------------|---------------|
| ForgetPassword         | To enable password expiration defined by ForgetPassword interval, set this value to 1. Default value of 0 disables password expiration.                                                                                                    | 0             |
| ForgetPasswordInterval | To prevent unauthorized initiation of network connections<br>through unattended machines, configure this parameter.<br>Enter the number of minutes after which Authentication<br>Agent deletes the stored password and requires<br>authentication for new connection requests.                                                       | 1             |
| HasPreferences         | To enable the <b>Preferences</b> menu item in the system tray<br>icon of Authentication Agent, set this parameter to <b>1</b> .<br>Otherwise, this menu item will not be available.                                                                                                    | 1             |
| LogClient              | It marks the verbosity level of the authentication client,<br>ranging from 0 (lowest) to 9. Increase the log verbosity<br>only if it is necessary (for example, for troubleshooting<br>purposes), because setting it to higher than 3 can result in<br>very large log files.<br>The log file is stored in the user's home directory. | 0             |

Table 4.1. Registry setting options for the Client application

The following table presents the available settings from the registry for the Multiplexer.

| Name      | Description                                                                                                    | Default value |
|-----------|----------------------------------------------------------------------------------------------------|---------------|
| AliasFile | This is the name and path (for example, C:\tmp\aliases)<br>of a text file. Using the information contained in this file,<br>the Authentication Agent Multiplexer can redirect the<br>authentication of certain users to a different user in<br>multi-user environments. For example, to redirect the<br>connection authentication of the Administrator user to<br>MainUser enter the following line: Administrator:<br>MainUser. |               |
| Log       | It is the verbosity level of the Authentication Agent<br>Multiplexer, ranging from 0 (lowest) to 9. Increase log<br>verbosity only if it is necessary (for example, for<br>troubleshooting purposes), because setting it to higher than<br>3 can result in very large log files.                                                                                                    | 0             |

| Name        | Description                                                                                                    | Default value |
|-------------|----------------------------------------------------------------------------------------------------|---------------|
|             | The log file is stored in the %SYSTEMROOT%\System32\config\systemprofile folder.                                                 |               |
| TLS         | To configure the Authentication Agent Multiplexer so that<br>it uses only TLS-encrypted connections, set this parameter<br>to 1. | 1             |
| VerifyDepth | It is the maximum length of the verification chain.                                                                              | 3             |

Table 4.2. Registry setting options for the Multiplexer

#### **4.1.2.** Command line parameters on Microsoft Windows platforms

To display the version number of the client, enter auth-agent-client.exe --version.

The Authentication Agent Multiplexer (auth-agent-mpxd.exe) has the following command line options:

| install_service | It registers the Authentication Agent service. |
|-----------------|------------------------------------------------|
| remove_service  | It removes the Authentication Agent service.   |
| start_service   | It starts the Authentication Agent service.    |
| stop_service    | It stops the Authentication Agent service.     |

#### 4.1.3. Configuring TLS connections on Microsoft Windows platforms

Authentication Agent Multiplexer and PNS can communicate through an TLS-encrypted channel. For this, a certificate has to be available on the PNS firewall that PNS uses to authenticate the connection to the Authentication Agent Multiplexer. The Authentication Agent Multiplexer verifies this certificate using the certificate of the CA issuing PNS's certificate, therefore the certificate of the CA has to be imported to the machine running the Authentication Agent.

#### Note

During authentication, when PNS communicates with AA, AA expects TLS-encrypted communication. In order to disable this and to use the communication without encryption (which is strongly against the recommendation, but useful for debugging purposes), the TLS encryption shall be disabled by setting the *TLS* registry key to value '0'. For details on this parameter, see *Section 4.1, Configuring Authentication Agent on Microsoft Windows platforms (p. 10).* Also see, *Procedure 3.1.1, Installing the Authentication Agent on Microsoft Windows (p. 4).* 

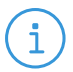

#### Note

It is highly recommended to encrypt the communication between PNS and the Authentication Agent, because without it, anyone can connect to the Authentication Agent Multiplexer, resulting in the authentication information obtained by unauthorized people. It is essential to use encryption when password authentication is used. For details on encryption, see *Procedure 3.1.1, Installing the Authentication Agent on Microsoft Windows (p. 4)*.

# 4.1.3.1. Procedure – Encrypting the communication between PNS and the Authentication Agent on Microsoft Windows platforms

#### **Purpose:**

To enable encryption between PNS and the Authentication Agent, complete the following steps. For the steps to be completed from Management Console (MC), see <u>Chapter 11, Key and certificate management in PNS</u> in *Proxedo Network Security Suite 2 Administrator Guide*.

#### Steps:

- Step 1. Create a CA (for example, *AA\_CA*) using the Management Console (MC). This CA will be used to sign the certificates shown by the PNS firewalls to the Authentication Agents.
- Step 2. Export the CA certificate into DER format.
- Step 3. Generate certificate request(s) for the PNS firewall(s) and sign it with the CA created in Step 1.

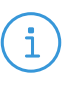

Each firewall shall have its own certificate. Do not forget to set the firewall as the **Owner host** of the certificate.

Step 4. Distribute the certificates to the firewalls.

Note

Step 5. Install the Authentication Agent (AA) application to the workstations and import to each machine the CA certificate exported in Step 2.

There are three ways to import the CA certificate:

- 1. Import the CA certificate by using the installer of the Authentication Agent.
- 2. Import the CA certificate manually by using the addcert and getcert programs (see *Procedure 4.1.3.2, Importing the CA certificate manually (p. 13)*).
- 3. You can also import the CA certificate by using the Microsoft Management Console (see Procedure 4.1.3.3, Importing the CA certificate using Microsoft Management Console (MMC) (p. 14)).
- Step 6. Create the appropriate outband authentication policies in MC and reference them among the services of PNS. See <u>Chapter 15, Connection authentication and authorization</u> in Proxedo Network Security *Suite 2 Administrator Guide* for details.

#### 4.1.3.2. Procedure – Importing the CA certificate manually

#### **Procedure:**

To import the certificate of the CA using the addcert and getcert programs, complete the following steps.

#### Steps:

Step 1. The certificate can be imported using the addcert.exe program located in the installation folder of the Authentication Agent (C:\Program Files\auth-agent by default). The program can be started from a command prompt. Provide the name and the path of the DER-formatted certificate as an input parameter, for example:

#### C:\Program Files\auth-agent\bin\addcert.exe C:\temp\AuthenticationAgent\_CA.crt

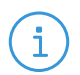

Note

Running addcert.exe requires administrator privileges.

Step 2. Verify that the certificate has been successfully imported by running getcert.exe. Running getcert.exe lists the Subject of all imported certificates.

#### Step 3. Restart the Authentication Agent Multiplexer service.

# 4.1.3.3. Procedure – Importing the CA certificate using Microsoft Management Console (MMC)

#### **Purpose:**

To import the certificate of the CA complete the following steps.

#### Steps:

Step 1. Start Microsoft Management Console by executing mmc.exe after selecting the Start button.

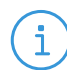

Note

 $Running \ {\tt mmc.exe} \ requires \ administrator \ privileges.$ 

#### Step 2. Select Add/Remove Snap-in, from the File menu.

| 🔚 Co    | nsole1 - [C | onsole F | loot]        |              |                                          | -            |       |
|---------|-------------|----------|--------------|--------------|------------------------------------------|--------------|-------|
| 🚟 File  | Action      | View     | Favorites    | Window       | Help                                     |              | - 8 × |
| 4       | New         |          |              | Ctrl+N       |                                          |              |       |
|         | Open        |          |              | Ctrl+O       |                                          | Actions      |       |
|         | Save        |          |              | Ctrl+S       | There are no items to show in this view. | Console Root | •     |
|         | Save As     |          |              |              |                                          | More Actions | •     |
|         | Add/Rem     | ove Sna  | ip-in        | Ctrl+M       |                                          |              |       |
|         | opuons      |          |              |              |                                          |              |       |
|         | 1 compm     | gmt      |              |              |                                          |              |       |
|         | Exit        |          |              |              |                                          |              |       |
|         |             |          |              |              |                                          |              |       |
|         |             |          |              |              |                                          |              |       |
|         |             |          |              |              |                                          |              |       |
|         |             |          |              |              |                                          |              |       |
|         |             |          |              |              |                                          |              |       |
|         |             |          |              |              |                                          |              |       |
|         |             |          |              |              |                                          |              |       |
|         |             |          |              |              |                                          |              |       |
|         |             |          |              |              |                                          |              |       |
|         |             |          |              |              |                                          |              |       |
|         |             |          |              |              |                                          |              |       |
|         |             |          |              |              |                                          |              |       |
|         |             |          |              |              |                                          |              |       |
|         |             |          |              |              |                                          |              |       |
| Enables | you to add  | snap-ir  | is to or rem | ove them fro | om the snap-in console.                  | ]]           |       |

Figure 4.1. Adding a snap-in

Step 3. Select **Certificates** and click **Add** from the **Available snap-ins** list.

| /ailable snap-ins:                                                                                                    | 1                                                                                                    |   |       | Selected snap-ins: |                                |
|----------------------------------------------------------------------------------------------------|----------------------------------------------------------------------------------------------------|---|-------|--------------------|--------------------------------|
| ActiveX Control<br>ActiveX Control<br>Certificates<br>Component Services<br>Computer Managem<br>Device Manager<br>Disk Management | Vendor<br>Microsoft Cor<br>Microsoft Cor<br>Microsoft Cor<br>Microsoft Cor<br>Microsoft Cor<br>Microsoft Cor<br>Microsoft Cor | 2 | Add > |                    | Remove<br>Move Up<br>Move Down |
| Group Policy Object<br>Folder<br>For Security Monitor<br>FIP Security Policy M<br>FIP Security Policy M                           | Microsoft Cor<br>Microsoft Cor<br>Microsoft Cor<br>Microsoft Cor<br>Microsoft Cor<br>Microsoft Cor                            | * |       |                    | Advanced                       |
| Escription:                                                                                                    | Microsoft Cor                                                                                                    | ~ |       |                    | Advanced                       |

Figure 4.2. Adding certificates

Step 4. Select **Service account** and click **Next**.

3

| Certificates snap-in                              |        |        | ×      |
|---------------------------------------------------|--------|--------|--------|
|                                                   |        |        |        |
| This snap-in will always manage certificates for: |        |        |        |
| O My user account                                 |        |        |        |
|                                                   |        |        |        |
|                                                   |        |        |        |
| <ul> <li>Computer account</li> </ul>              |        |        |        |
|                                                   |        |        |        |
|                                                   |        |        |        |
|                                                   |        |        |        |
|                                                   |        |        |        |
|                                                   |        |        |        |
|                                                   |        |        |        |
|                                                   |        |        |        |
|                                                   |        |        |        |
|                                                   |        |        |        |
|                                                   |        |        |        |
|                                                   |        |        |        |
|                                                   |        |        |        |
|                                                   | < Back | Next > | Cancel |
|                                                   |        |        |        |

Figure 4.3. Selecting the service account

Step 5. Select Local menu and click Next.

| Select Computer                                             |                                                                                 | > |
|-------------------------------------------------------------|---------------------------------------------------------------------------------|---|
| Select the computer you wan<br>This snap-in will always man | t this snap-in to manage.<br>nage:<br>computer this console is running on)      |   |
| O Another computer:                                         | Browse                                                                          |   |
| Allow the selected con<br>only applies if you save          | nputer to be changed when launching from the command line. This<br>the console. |   |
|                                                             |                                                                                 |   |
|                                                             |                                                                                 |   |
|                                                             |                                                                                 |   |
|                                                             |                                                                                 |   |
|                                                             | < Back Next > Cance                                                             | 1 |

Figure 4.4. Selecting the managed computer

Step 6. Select the Authentication Agent Multiplexer service and click Finish.

| ertificates snap-in                                |           | × |
|----------------------------------------------------|-----------|---|
| Select a service account to manage on the local of | computer. |   |
| Service account:                                   |           |   |
| ActiveX Installer (AxInstSV)                       | ^         |   |
| AlJoyn Router Service                              |           |   |
| Application Identity                               |           |   |
| Application Information                            |           |   |
| Application Layer Gateway Service                  |           |   |
| Application Management                             |           |   |
| AppX Deployment Service (AppXSVC)                  |           |   |
| Authentication Agent Multiplexer                   |           |   |
| Auto Time Zone Updater                             |           |   |
| AVCTP service                                      |           |   |
| Background Intelligent Transfer Service            |           |   |
| Background Tasks Infrastructure Service            | ~         |   |
|                                                    |           |   |

Figure 4.5. Selecting the service

With the above steps a snap-in module has been configured that enables to conveniently manage the certificates related to the Authentication Agent Multiplexer.

Step 7. Navigate to **Certificates - Service (Authentication Multiplexer) > auth-agent-mpxd\Personal > Certificates**, and click **Add**.

| Sonsole1 - [Console Root\Certificates - Service (Authentication Agent Multi                                                                                                    | plexer) on Local Computer\auth_agent-r | mpxd\Pers — 🗆 🗙                                                                                                    |
|----------------------------------------------------------------------------------------------------|----------------------------------------|----------------------------------------------------------------------------------------------------|
| 藩 File Action View Favorites Window Help                                                                                                    |                                        | _ 8 ×                                                                                                    |
| 🗢 🔿 🙍 💼 🗎 🙆 🔒 🛛 📷                                                                                                    |                                        |                                                                                                    |
| Concile Root<br>Concile Root<br>Cartele Root<br>Cartele Root<br>Ca | Import<br>Advanced Operations >        | Actions       auth, agent-mpxdlPersonal-       More Actions       Certificates       All Tasks       New Window from Here       Refresh |
| > auth_agent-mpxd\C                                                                                                    |                                        | Help                                                                                                    |
| Contains actions that can be performed on the item.                                                                                                    |                                        |                                                                                                    |

Figure 4.6. Importing the CA certificate

- Step 8. Right-click **Certificates**, navigate to **All tasks > Import**. The **Certificate Import Wizard** is displayed. Click **Next**.
- Step 9. Select the certificate to import and click Next.

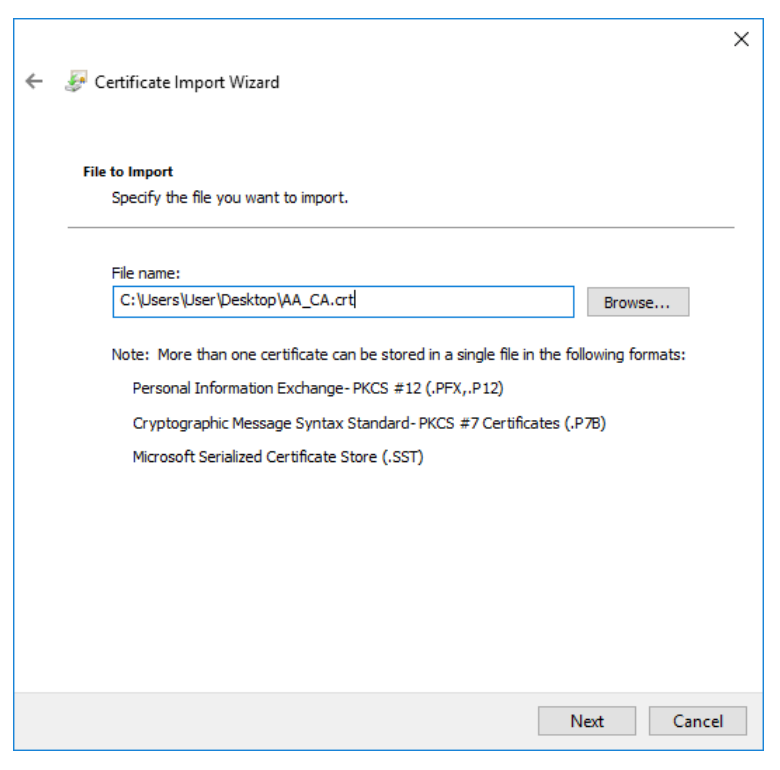

Figure 4.7. Selecting the certificate to import

Step 10. Click Next, when Windows offers a suitable certificate store by default.

| 🛃 Certificate Import Wizard                                                                              |
|----------------------------------------------------------------------------------------------------|
| Certificate Store<br>Certificate stores are system areas where certificates are kept.                    |
| Windows can automatically select a certificate store, or you can specify a location for the certificate. |
| O Automatically select the certificate store based on the type of certificate                            |
| Place all certificates in the following store                                                            |
| Certificate store:                                                                                       |
| auth-agent_mpxd\Personal Browse                                                                          |
|                                                                                                    |
|                                                                                                    |
|                                                                                                    |
|                                                                                                    |
|                                                                                                    |
|                                                                                                    |
|                                                                                                    |
|                                                                                                    |

Figure 4.8. Selecting the certificate store

Step 11. Click **Finish** on the summary window and **OK** on the window that marks the successful import of the certificate.

| ÷ | F Certificate Import Wizard                                |                                                                           | × |
|---|------------------------------------------------------------|---------------------------------------------------------------------------|---|
|   | Completing the Certific                                    | cate Import Wizard                                                        |   |
|   | The certificate will be imported after                     | you dick Finish.                                                          |   |
|   | You have specified the following set                       | tings:                                                                    |   |
|   | Certificate Store Selected by User<br>Content<br>File Name | auth-agent_mpxd\Personal<br>Certificate<br>C:\User\User\Desktop\AA_CA.crt |   |
|   |                                                            | Finish Cancel                                                             |   |

Figure 4.9. Summary

The main window of MMC is displayed with the imported certificate.

| File Action View Favorites Window Help                                                                                                    | itication Agent Multiplexer) on Local | Computer\auth_agent-mpxd\    | Pers — 📙 🗙              |
|----------------------------------------------------------------------------------------------------|---------------------------------------|------------------------------|-------------------------|
| 🔶 🔿 📶 📋 🙆 🔢 📷                                                                                                    |                                       |                              |                         |
| Console Root<br>Console Root<br>Co | Issued By<br>MS_Root_CA               | Expiration Date<br>5/19/2031 | Actions<br>Certificates |
| < >> <                                                                                                    |                                       | >                            |                         |

Figure 4.10. The imported certificate

Step 12. Restart the Authentication Agent service. Scroll to the Authentication Agent Multiplexer among the list of Services and right-click on it. Navigate to All Tasks > Restart. It is also possible to start and stop the Authentication Agent here.

K

| 🍓 Services               |                                         |                                  |                 |               |         |                                          | - 0             | × |
|--------------------------|-----------------------------------------|----------------------------------|-----------------|---------------|---------|------------------------------------------|-----------------|---|
| File Action View         | Help                                    |                                  |                 |               |         |                                          |                 |   |
| ♦ ♦                      | à 📑 🛛 📷 🕨 🖿 🖬 🕨                         |                                  |                 |               |         |                                          |                 |   |
| 🔍 Services (Local)       | Services (Local)                        |                                  |                 |               |         |                                          |                 |   |
|                          | Authentication Agent Multiplexer        | Name                             |                 | Description   | Status  | Startup Type                             | Log On As       | ^ |
|                          |                                         | ActiveX Installer (AxInstSV)     |                 | Provides Us   |         | Manual                                   | Local System    |   |
|                          | Stop the service                        | 🏟 AllJoyn Router Service         |                 | Routes AllJo  |         | Manual (Trigger Start)                   | Local Service   |   |
|                          | Restart the service                     | 🏟 App Readiness                  |                 | Gets apps re  |         | Manual                                   | Local System    |   |
|                          |                                         | Application Identity             |                 | Determines    |         | Manual (Trigger Start)                   | Local Service   |   |
|                          |                                         | Application Information          |                 | Facilitates t | Running | Manual (Trigger Start)                   | Local System    |   |
|                          |                                         | Application Layer Gateway Servic | e               | Provides su   |         | Manual                                   | Local Service   |   |
|                          |                                         | 🏟 Application Management         |                 | Processes in  |         | Manual                                   | Local System    |   |
|                          |                                         | AppX Deployment Service (AppX    | SVC)            | Provides inf  |         | Manual                                   | Local System    |   |
|                          |                                         | AssignedAccessManager Service    |                 | AssignedAc    |         | Manual (Trigger Start)                   | Local System    | _ |
|                          |                                         | Authentication Agent Multipleve  |                 |               | Running | Automatic                                | Local System    |   |
|                          |                                         | Auto Time Zone Updater           | Start           | utomatica     |         | Disabled                                 | Local Service   |   |
|                          |                                         | AVCTP service                    | Stop            | his is Audi   |         | Manual (Trigger Start)                   | Local Service   |   |
|                          |                                         | Background Intelligent Transfo   | Pause           | ransfers fil  | Running | Automatic (Delayed Start)                | Local System    |   |
|                          |                                         | Background Tasks Infrastructu    | Resume          | /indows in    | Running | Automatic                                | Local System    |   |
|                          |                                         | Base Filtering Engine            | Restart         | he Base Fil   | Running | Automatic                                | Local Service   |   |
|                          |                                         | BitLocker Drive Encryption Ser   |                 | DESVC hos     |         | Manual (Trigger Start)                   | Local System    |   |
|                          |                                         | Block Level Backup Engine Sei    | All Tasks       | > he WBENG    |         | Manual                                   | Local System    |   |
|                          |                                         | Bluetooth Audio Gateway Sen      | Refresh         | ervice sup    |         | Manual (Trigger Start)                   | Local Service   |   |
|                          |                                         | Bluetooth Support Service        |                 | he Bluetoo    |         | Manual (Trigger Start)                   | Local Service   |   |
|                          |                                         | Bluetooth User Support Servic    | Properties      | he Bluetoo    |         | Manual (Trigger Start)                   | Local System    |   |
|                          |                                         | Canability Access Manager Se     | Help            | his service   |         | Manual                                   | Network Service |   |
|                          |                                         | CantureService 241eb             |                 | OneCore Ca    |         | Manual                                   | Local System    |   |
|                          |                                         | Certificate Propagation          |                 | Copies user   |         | Manual (Trigger Start)                   | Local System    |   |
|                          |                                         | Client License Service (ClipSVC) |                 | Provides inf  |         | Manual (Trigger Start)                   | Local System    |   |
|                          |                                         | CNG Key Isolation                |                 | The CNG ke    | Running | Manual (Trigger Start)                   | Local System    |   |
|                          |                                         | COM+ Event System                |                 | Supports Sv   | Running | Automatic                                | Local Service   |   |
|                          |                                         | COM+ System Application          |                 | Manages th    |         | Manual                                   | Local System    |   |
|                          |                                         | Connected Devices Platform Serv  | vice            | This service  | Running | Automatic (Delayed Start, Trigger Start) | Local Service   |   |
|                          |                                         | Connected Devices Platform Use   | r Service_241eb | This user se  | Running | Automatic                                | Local System    |   |
|                          |                                         | Connected User Experiences and   | Telemetry       | The Connec    | Running | Automatic                                | Local System    |   |
|                          |                                         | Contact Data 241eb               | · · · · ·       | Indexes con   | Running | Manual                                   | Local System    |   |
|                          |                                         | CoreMessaging                    |                 | Manages co    | Running | Automatic                                | Local Service   |   |
|                          |                                         | 🎑 Credential Manager             |                 | Provides se   | Running | Manual                                   | Local System    |   |
|                          | Estimated (Standard /                   | <u>Man 1161</u>                  |                 | B 11 0        | n 1     | A 1 17                                   | NO LO 1         | ~ |
|                          | Extended Standard                       |                                  |                 |               |         |                                          |                 |   |
| Stop and Start service A | Authentication Agent Multiplexer on Loc | al Computer                      |                 |               |         |                                          |                 |   |

Figure 4.11. Restarting the Authentication Agent

# 4.1.4. Procedure – Configuring X.509 certificate based authentication on Microsoft Windows platforms

#### **Purpose:**

For authentication based on X.509 certificates the certificate and the private key of the user has to be deployed onto the workstation. Import the certificate of the user into their personal certificate store. This can be accomplished most easily through the **Certificates** Control Panel item.:

#### Steps:

- Step 1. Click the Start button and type Manage user certificates then press Enter.
- Step 2. Navigate to Certificates Current User > Personal > Certificates.
- Step 3. Right-click **Certificates** and navigate to **All tasks Import**. The **Certificate Import Wizard** is displayed.

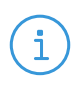

Note

Hardware keys and tokens having a suitable driver for Windows are also displayed in this store and can be used from the Authentication Agent.

Step 4. Import the certificate, using the **Certificate Import Wizard** tool.

#### 4.1.5. Procedure – Configuring Group Policy Object (GPO) deployment

- Step 1. Import all four registry files to the GPO configurator system, so that the Registry Wizard can browse them. Later, remove the registry information if it is no longer required. If it is not possible to remove them, all four files have to be configured as registry keys.
- Step 2. Create a new policy to the corresponding forest as *AA deployment*.
- Step 3. Configure the corresponding parameters, as, for example, target scope or filetring and so on.
- Step 4. Edit the *AA Deployment* policy.
- Step 5. Add the *AA msi installer* as a new package under the **Computer Configuration/Policies/Software Settings/Software installation** path.
- Step 6. Browse the network share for the newly added package, select it, and set it to Auto installation.

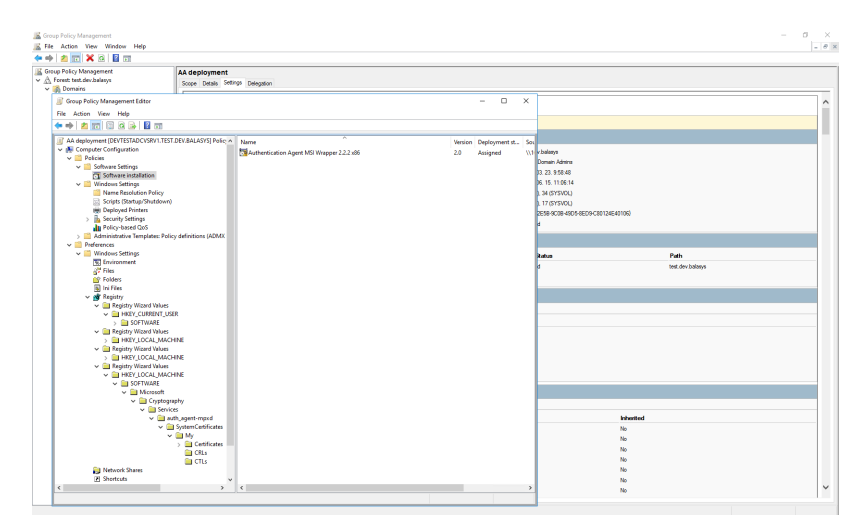

Figure 4.12. The result of auto installation

Step 7. Import all four registry settings with the help of the Registry Wizard. The *HKLM* registries under the **Computer Configuration/Preferences/Windows Settings/Registry** path, and the *HKCU* registries under the **User Configuration/Preferences/Windows Settings/Registry** path.

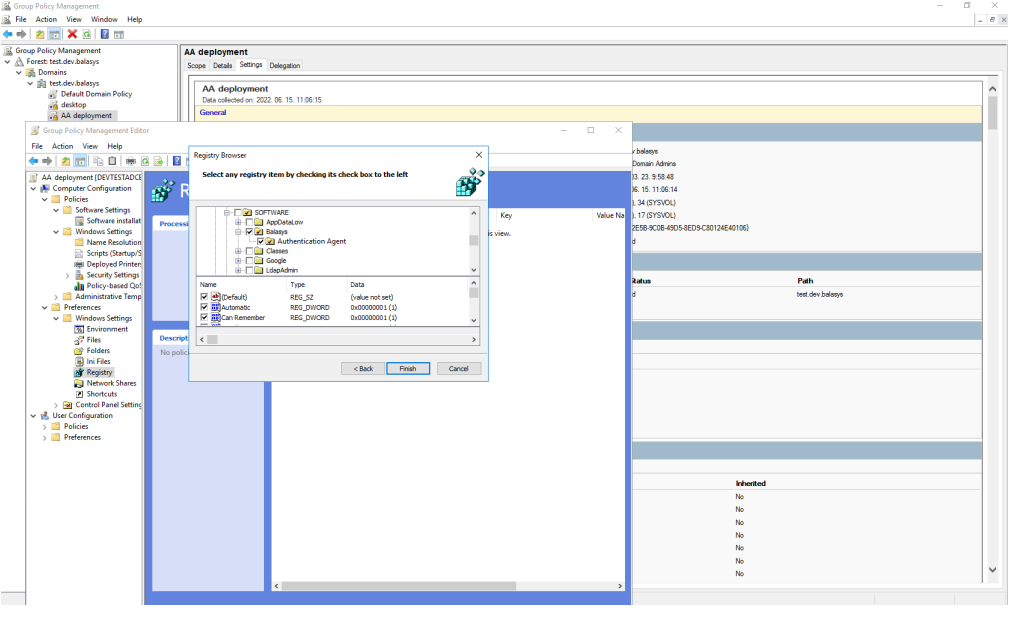

Figure 4.13. Importing registries

Step 8. Close the GP editor.

#### 4.1.6. Procedure – Enabling Kerberos authentication in AS

Complete the following steps to enable Kerberos authentication in Authentication Server using Windows Active Directory (AD) environment.

#### Steps:

- Step 1. In MC select Authentication Server > Instances > Edit.
- Step 2. Select the **GSSAPI/Kerberos5** checkbox at **Methods** section and provide the *realm* at **Principal name** field.

| Instance name:                                            | ad_backend                                                       |     |  |  |  |  |  |
|-----------------------------------------------------------|------------------------------------------------------------------|-----|--|--|--|--|--|
| Authentication backe                                      | end: vas_db                                                      | ~   |  |  |  |  |  |
| Options                                                   |                                                                  |     |  |  |  |  |  |
| Fake user:                                                |                                                                  |     |  |  |  |  |  |
| LDAP connection                                           |                                                                  |     |  |  |  |  |  |
| Host:                                                     | 10.90.25.239 OPort: 389 Use SSL                                  |     |  |  |  |  |  |
| Bind DN:                                                  | cn=svc_vas,OU=Service Users,DC=balasys,DC=demo Set Bind Password |     |  |  |  |  |  |
| LDAP search                                               |                                                                  |     |  |  |  |  |  |
| Base DN:                                                  | Base DN: OU=HQ,DC=balasys,I Filter: Sub ~                        |     |  |  |  |  |  |
| Username is a DN Follow referrals Scheme: ActiveDirectory |                                                                  |     |  |  |  |  |  |
| Methods                                                   | Methods                                                          |     |  |  |  |  |  |
| Password 🔽                                                | S/Key 🔽 CryptoCard RB1 🗍 LDAP Bind Authentication                |     |  |  |  |  |  |
| GSSAPI/Kerbe                                              | eros5                                                            |     |  |  |  |  |  |
| Principal nam                                             | e: svc_vas@BALASYS.DEMO                                          |     |  |  |  |  |  |
| X.509                                                     |                                                                  |     |  |  |  |  |  |
| 💽 Internal Pk                                             | KI Compare to stored certificate                                 |     |  |  |  |  |  |
| CA group:                                                 | Accept AA only connections                                       |     |  |  |  |  |  |
| O External P                                              | KI Verify trust                                                  |     |  |  |  |  |  |
| CA locatio                                                | on: 🗹 Offer trusted CA list                                      |     |  |  |  |  |  |
| CRL locati                                                | verify depth: 3 – +                                              |     |  |  |  |  |  |
|                                                           |                                                                  |     |  |  |  |  |  |
|                                                           | Cancel                                                           | ыок |  |  |  |  |  |

Figure 4.14. Providing Kerberos realm

Step 3. Create the domain user in the **Active Directory**. Use the **Principal name** provided in the previous step.

ß

| Active Directory Users and Com                                                                                                    | puters                                                         |                                      |             | _ | $\times$ |
|----------------------------------------------------------------------------------------------------|----------------------------------------------------------------|--------------------------------------|-------------|---|----------|
| File Action View Help                                                                                                    |                                                                |                                      |             |   |          |
| 🗢 🔿 📶 🔏 📋 🗙 🛙                                                                                                    | 1 🖬 🔒 🛛 🖬 🕯                                                    | s 🕫 🗸                                | 2 &         |   |          |
| <ul> <li>Active Directory Users and Com</li> <li>Saved Queries</li> <li>Balasys.demo</li> <li>Builtin</li> <li>Computers</li> <li>Firewalls</li> <li>ForeignSecurityPrincipal:</li> <li>HQ</li> <li>Keys</li> <li>LostAndFound</li> <li>Managed Service Accour</li> <li>Program Data</li> <li>SPS-Admins</li> <li>Service Users</li> <li>Service Users</li> <li>System</li> <li>Users</li> <li>MTDS Quotas</li> <li>TPM Devices</li> </ul> | Name<br>Svc_safeguard<br>Svc_sps<br>Svc_test runner<br>Svc_vas | Type<br>User<br>User<br>User<br>User | Description |   |          |
| < >>                                                                                                    |                                                                |                                      |             |   |          |

Figure 4.15. Creating the domain user

- Step 4. Start the Command Prompt in the Domain Controller with Administrator privileges.
- Step 5. Run the following command:

setspn -a http/ <username> <username>

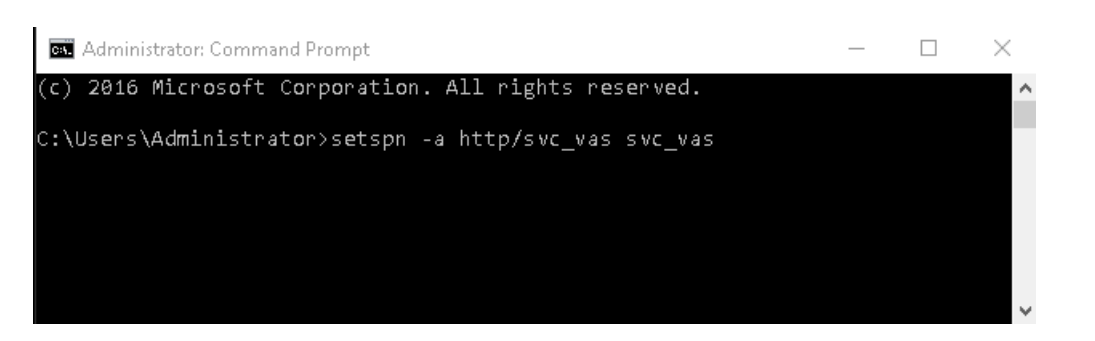

Figure 4.16. Running the command

- Step 6. In the Active Directory window, select the user created in Step 3. and open the user's Properties.
- Step 7. A new **Delegation** tab is available now. Select the **Trust this user for delegation to any service (Kerberos only)** option. Click **Apply**.

| svc_vas Properties                                                                                                    |                                                                                                    |                                                                           |                                           | ? ×                                                               |
|----------------------------------------------------------------------------------------------------|----------------------------------------------------------------------------------------------------|---------------------------------------------------------------------------|-------------------------------------------|-------------------------------------------------------------------|
| Organization     Public       Dial-in     Object       Remote control     Reference       General     Address       Delegation is a securation     behalf of another use | iished Certificates<br>ect Security<br>emote Desktop Serv<br>: Account I<br>rity-sensitive operat<br>er.                      | Member Of<br>Environ<br>vices Profile<br>Profile Tele<br>ion, which allow | Password I<br>ment<br>COM+ Attr<br>phones | Replication<br>Sessions<br>ibute Editor<br>Delegation<br>o act on |
| Do not trust this user for     Trust this user for     Trust this user for     Use Kerbero     Use any auth     Services to whice                                        | user for delegation<br>r delegation to any s<br>r delegation to spec<br>s only<br>mentication protocol<br>sh this account can | service (Kerberg<br>ihed services o<br>present delega                     | os only)<br>nly<br>ted credentia          | als:                                                              |
| Service Type                                                                                                    | User or Compute                                                                                                    | r Port                                                                    | Se                                        | ervice N                                                          |
| Expanded                                                                                                    |                                                                                                    | Add                                                                       | Ren                                       | nove                                                              |

Figure 4.17. Authenticating a user

Step 8. Switch to the **Account** tab in the **Properties** menu item. Select the **This account supports Kerberos AES 256 bit encryption** option and click **OK** to apply the setting.

. .

| svc_vas Propert                                        | les          |               |             |           |         | ſ           | ×      |
|--------------------------------------------------------|--------------|---------------|-------------|-----------|---------|-------------|--------|
| Organization                                           | Published    | Certificates  | Memb        | er Of     | Passw   | ord Replic  | ation  |
| Dial-in                                                | Object       | Security      | E           | nviron    | ment    | Sessio      | ons    |
| Remote control                                         | Remote       | Desktop Ser   | vices Pro   | file (    | COM+    | Attribute B | Editor |
| General A                                              | ddress /     | Account       | Profile     | Tele      | phones  | Delega      | ation  |
| User logon na                                          | me:          |               |             |           |         |             |        |
| svc vas                                                |              |               | @balasv     | s.dema    | 1       | ```         | /      |
| Liser logon na                                         | me (pre-Win  | dows 2000):   | ~,          |           |         |             |        |
| deme\                                                  | ne (pre-win  |               |             |           |         |             |        |
| demox                                                  |              |               | svc_vas     |           |         |             |        |
| Logon Hou                                              | rs           | Log On To     |             |           |         |             |        |
| _                                                      |              | -             |             |           |         |             |        |
| 🗆 Unlock act                                           | count        |               |             |           |         |             |        |
|                                                        | Joan         |               |             |           |         |             |        |
| Account option                                         | ns:          |               |             |           |         |             |        |
| Use only                                               | Kerberos D   | ES encryptic  | on types fi | or this a | account | ^           | •      |
| This account supports Kerberos AES 128 bit encryption. |              |               |             |           |         |             |        |
| This account supports Kerberos AES 256 bit encryption. |              |               |             |           |         |             |        |
| 🗌 Do not r                                             | equire Kerbe | eros preauthe | entication  |           |         |             | ,      |
| ⊢Account exp                                           | ires         |               |             |           |         |             |        |
| Never                                                  |              |               |             |           |         |             |        |
|                                                        | 2022         | ) fakulár     | 12          | es h s h  |         |             |        |
| O End OI.                                              | 2022         | 2. Tebruar    | 12., 820    | indar     |         |             |        |
|                                                        |              |               |             |           |         |             |        |
|                                                        |              |               |             |           |         |             |        |
|                                                        |              |               |             |           |         |             |        |
| I                                                      | OK           | Car           | ncel        | A         | vlac    | He          | lo     |

Figure 4.18. setting encryption

Step 9. Install the Kerberos packages on the required server, for example on Authentication Agent.

#:apt-get install krb5-user

Step 10. Provide the FQDN of the default realm during the installation process.

Step 11. Test Kerberos with the following commands. In the example the FQDN is BALASYS.DEMO.

```
#:kinit svc_vas@BALASYS.DEMO
#:klist -e
#:kdestroy
```

Step 12. Set Kerberos with the following commands:

```
#:ktutil
ktutil:addent -password -p svc_vas@BALASYS.DEMO -k 1 -e
aes256-cts-hmac-sha1-96
```

```
ktutil:addent -password -p svc_vas@BALASYS.DEMO -k 2 -e
aes256-cts-hmac-sha1-96
ktutil:addent -password -p svc_vas@BALASYS.DEMO -k 3 -e
aes256-cts-hmac-sha1-96
ktutil:addent -password -p svc_vas@BALASYS.DEMO -k 4 -e
aes256-cts-hmac-sha1-96
ktutil:addent -password -p svc_vas@BALASYS.DEMO -k 5 -e
aes256-cts-hmac-sha1-96
ktutil:addent -password -p svc_vas@BALASYS.DEMO -k 6 -e
aes256-cts-hmac-sha1-96
ktutil:wkt /etc/krb5.keytab
ktutil:exit
#:chown vas /etc/krb5.keytab
```

#### 4.2. Configuring AA on Linux platforms

#### 4.2.1. Command line parameters on Linux platforms

The graphical client (auth-agent-gtk) has the following command line parameters:

| help or -?                                                      | It displays a brief help message.                                                                                   |
|-----------------------------------------------------------------|----------------------------------------------------------------------------------------------------|
| version or -V                                                   | It displays version number and compilation information.                                                             |
| automatic or -a                                                 | It enables automatic Kerberos authentication.                                                                       |
| no-syslog or -l                                                 | It sends log messages to the standard output instead of syslog.                                                     |
| verbose <verbosity>or-v<br/><verbosity></verbosity></verbosity> | It sets verbosity level to <verbosity>. The default verbosity level is 3; the possible values are 0-10.</verbosity> |
| logtags; or -T                                                  | It prepends log category and log level to each message.                                                             |

Authentication Agent Multiplexer (auth-agent-mpxd) has the following command line parameters:

| help or -?                                                        | It displays a brief help message.                                                                                                    |
|-------------------------------------------------------------------|----------------------------------------------------------------------------------------------------|
| version or -V                                                     | It displays the version number of auth-agent-mpxd.                                                                                                    |
| no-syslog or -l                                                   | It sends log messages to the standard output instead of syslog.                                                                                                    |
| verbose <verbosity> or -v<br/><verbosity></verbosity></verbosity> | It sets verbosity level to <verbosity>. The default verbosity level is 3; possible values are 0-10.</verbosity>                                                                                                    |
| logtags; or -T                                                    | It prepends log category and log level to each message.                                                                                                    |
| aliasfile; or -a                                                  | It is the name (including full path) of a text file (for example, /tmp/aliases) used by Authentication Agent Multiplexer to redirect the authentication requests of certain users to a different user in multiuser environments. For example, to redirect all authentication request of the <i>root</i> user to <i>MainUser</i> add the following line to the file: <i>root</i> : <i>MainUser</i> . |
| log-spec; or -s                                                   | It sets verbosity mask on a per category basis. Each log message<br>has an assigned multi-level category, where levels are separated<br>by a dot. For example, HTTP requests are logged under                                                                                                    |

|                                              | <pre>http.request. The <spec> is a comma-separated list of log<br/>specifications. A single log specification consists of a wildcard<br/>matching log category, a colon, and a number specifying the<br/>verbosity level of that given category. The categories match<br/>from left to right, for example,logspec<br/>'http.*:5, core:3'. The last matching entry will be used as<br/>the verbosity of the given category. If no match is found the<br/>default verbosity specified withverbose is used.</spec></pre> |
|----------------------------------------------|----------------------------------------------------------------------------------------------------|
| no-require-tls; or -S                        | It turns off the TLS encryption of the communication between PNS and the Multiplexer.                                                                                                    |
| bind-address; or -b and,<br>bind-port; or -p | It is the IP address and the port, the Multiplexer is accepting connections on.                                                                                                    |
| crt-dir; or -t                               | It is the path of the directory containing the certificate of the CA that issued the certificate of the PNS firewall.                                                                                                    |
| crl-dir; or -r                               | It is the path of the directory containing the Certificate Revocation List (CRL) related to the above CA.                                                                                                    |

#### 4.2.2. Configuring TLS connections on Linux platforms

To enable encryption between PNS and the Authentication Agent complete the following steps. For the steps to be completed from MC, see <u>Chapter 11, Key and certificate management in PNS</u> in Proxedo Network Security Suite 2 Administrator Guide.

#### Note

i

During authentication, when PNS communicates with AA, AA expects TLS-encrypted communication. In order to disable this and to use the communication without encryption (which is strongly against the recommendation, but useful for debugging purposes), the TLS encryption shall be disabled by setting the --no-require-tls; or -S command line parameter.

# 4.2.2.1. Procedure – Encrypting the communication between PNS and the Authentication Agent on Linux platforms

Steps:

- Step 1. Create a CA (for example, *AA\_CA*) using the Management Console (MC). This CA will be used to sign the certificates shown by the PNS firewalls to the Authentication Agents.
- Step 2. Export the CA certificate into PEM format.

Note

Step 3. Generate certificate request(s) for the PNS firewall(s) and sign it with the CA created in Step 1.

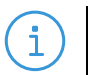

Each firewall shall have its own certificate. Do not forget to set the firewall as the **Owner host** of the certificate.

Step 4. Distribute the certificates to the firewalls.

Step 5. Install the Authentication Agent (AA) application to the workstations and import to each machine the CA certificate exported in Step 2.

To import the CA certificate complete the following steps:

- Step a. Create the /etc/auth-agent/ca directory: mkdir /etc/auth-agent/ca
- Step b. Copy the certificate exported into PEM format in Step 2 into the /etc/auth-agent/ca directory.
- Step c. Create symlinks to the certificate files: c\_rehash .
- Step d. Restart the Authentication Agent Multiplexer daemon: systemctl restart auth-agent-mpxd.service

The authentication client is now ready to accept encrypted connections from PNS.

Step 6. Create the appropriate outband authentication policies in MC and reference them among the services of PNS. For details, see <u>Chapter 15, Connection authentication and authorization</u> in Proxedo Network Security Suite 2 Administrator Guide.

#### 4.2.3. Configuring X.509 certificate-based authentication on Linux platforms

For authentication based on X.509 certificates the certificate and the private key of the user has to be deployed onto the workstation. Create a directory called .auth-agent in the home folder of the user and copy the certificate and private key of the user in PEM format into this directory. Use the cert.pem and key.pem filenames, or create symlinks with these names pointing to the certificate and the key file. The Authentication Agent will automatically use the certificate found in this directory.

## **Chapter 5. Using the Authentication Agent (AA)**

#### **Purpose:**

When the user launches an application that requires authentication (for example, a web browser, e-mail client, and so on) the PNS firewall automatically displays the authentication client on the user's screen.

The client displays the name of the service requiring authentication (*intra\_http* in the above example), and — provided that the administrator enabled it — further details of the connection (for example, destination IP address).

#### Steps:

- Step 1. To save your credentials so that the client will fill in the username and password automatically for later authentication attempts, select **Remember password**. For details on configuring password storage period length and deleting a previously saved password, see *Procedure 6.*, (*p. 33*). To cancel the authentication at any time, click **Abort**.
- Step 2. Enter your user name in the Enter your user name field and click Next.

| 💿 Authentication Agent         |                                                                                                    | × |
|--------------------------------|----------------------------------------------------------------------------------------------------|---|
| PROXEDO<br>NETWORK<br>SECURITY | Authentication session started<br>auth-agent/client_plug_vas<br>[tcp/ipv4]<br>Dest: 10.90.18.4:8888<br>chrome.exe<br>Enter your user name<br>user<br>Remember password<br>Abort Next |   |

Figure 5.1. The Authentication Agent

Step 3. Select the authentication method to use from the **Select authentication method** list. The list displays only the methods that are available for this user.

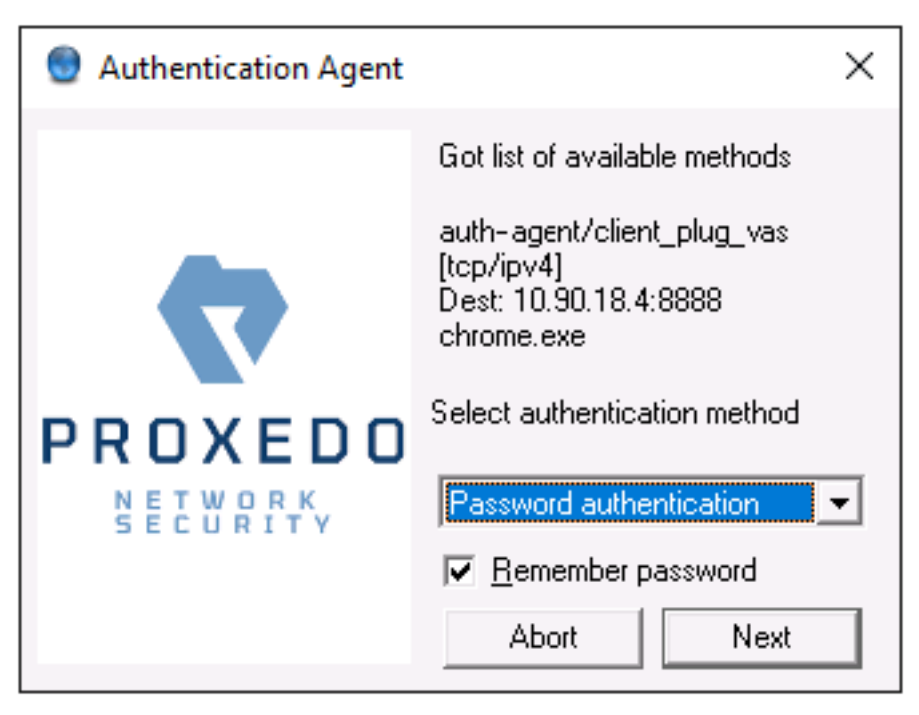

Figure 5.2. Selecting authentication method

Step a. To authenticate with a password, select **Password authentication**. Step b. To use Kerberos authentication, select **GSSAPI authentication**.

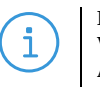

**Note** When using Kerberos authentication the authentication client is not displayed if you have configured **Automatic Kerberos authentication** in **Preferences**. For details, see *Procedure 6.*, *(p. 33)*.

Step c. To authenticate with an X.509 certificate, select X.509 certificate.

Step 4. Provide the information required for the selected authentication method. For example, for **Password authentication**, enter your password.

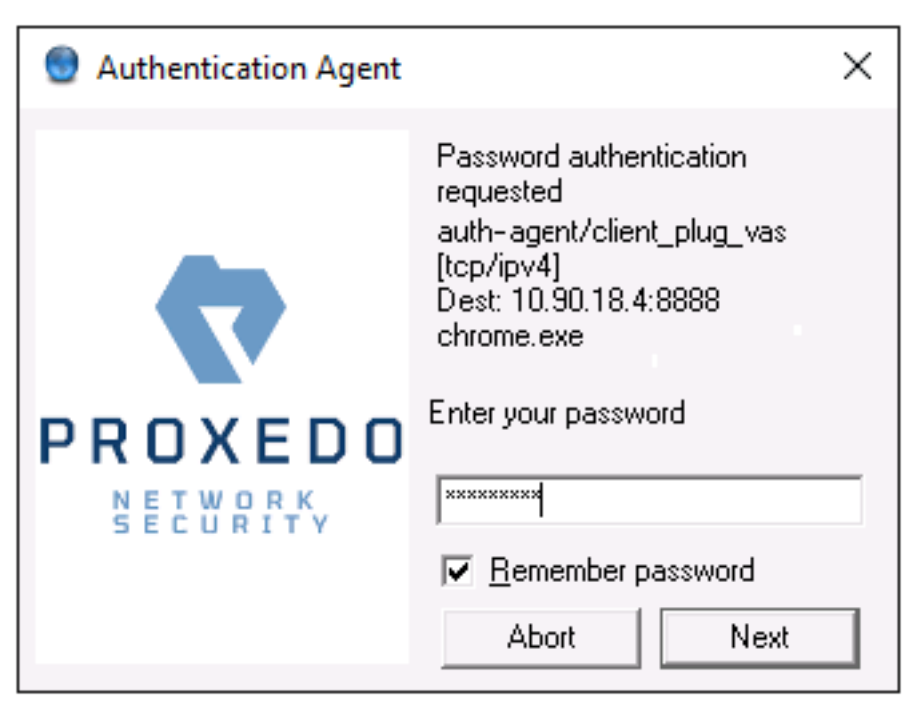

Figure 5.3. Entering the password

i

#### Note

After successful authentication, the window of the authentication client is closed automatically, and the connection to the target server is established. If the authentication fails, the client displays an error message.

# Chapter 6. Configuring Authentication Agent preferences

#### **Purpose:**

Authentication Agent is launched on desktop environment startup, and places its icon on the system tray. To configure Authentication Agent preferences, complete the following steps.

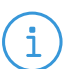

Note

To display the version number and other information about Authentication Agent, right-click the system tray icon and click About.

#### Steps:

Step 1. Right-click the system tray icon and click Preferences.

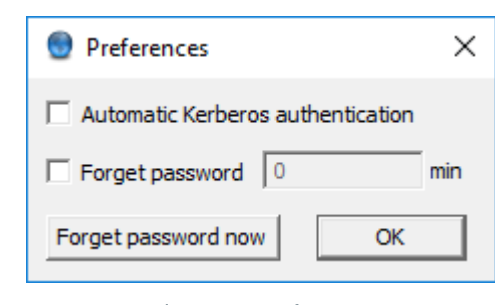

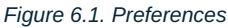

- Step 2. To enable automatic Kerberos authentication without user interaction with the Authentication Agent, select **Automatic Kerberos authentication**. In this case, Authentication Agent will use the username provided during Windows or Linux desktop session login.
- Step 3. To prevent unauthorized initiation of network connections through unattended machines, configure **Forget password**. Enter the number of minutes after which Authentication Agent deletes the stored password and requires authentication for new connection requests.
- Step 4. To immediately delete the stored password from the Authentication Agent and require authentication for new connection requests, click Forget password now.
   AA stores its preferences in the ~/.config/aa/aa.cfg configuration file on Linux, and in the Windows Registry on Microsoft Windows platforms, for more information see *Section 4.1.1, Registry entries on Microsoft Windows platforms (p. 10)*.

# Chapter 7. Starting and stopping Authentication Agent

To start or stop Authentication Agent, perform one of the following steps.

- To stop Authentication Agent, right-click the system tray icon and click **Exit**.
- To restart the Authentication Agent select the **Start** button, type **Authentication Agent** and then press **Enter**.

 $\boldsymbol{\leq}$